| به   | ملزم   | نام ها   | ثبت    | كـليه  | جهت     | شتريان   | لمامی مذ | <mark>} :</mark> ت | به منهد | توج         |
|------|--------|----------|--------|--------|---------|----------|----------|--------------------|---------|-------------|
| اي_ن | در غیر | باشند    | تی می  | اينترن | فروش    | سايت     | عبور در  | كلمه               | افت     | د ريـ       |
|      |        | <u>.</u> | هد بود | ر نخوا | ـ مـيـس | بهت خریـ | بت نام ح | کان ث              | ِت امـ  | <u>صو ر</u> |
| ميسر | تقاضى  | براي م   | عبور   | كلمه   | ريافت   | ذیل در   | گامهاي   | طبق                | ضمن     | د ر         |
|      |        |          |        |        |         |          |          | ود.                | هد بــ  | خو ا        |

## 1) ورود کاربر

مشتریانی که در سایت فروش اینترنتی ثبت نام نموده اند، با ورود به فرم <mark>"ورود کاربر"</mark> از منوی بالای صفحه، اقدام به ورود می نمایند.

| رمز نمایید. | ز* اقدام به تکمیل اطلاعات و تنظیم | ق لینک * ثبت نام / تنظیم رم | میزکار خود می بایست از طریا | کلیه امور مرتبط یا ه |
|-------------|-----------------------------------|-----------------------------|-----------------------------|----------------------|

شکل (1)

| مشخصات کاربر                       |      |
|------------------------------------|------|
| نام كاربري :                       |      |
| نام كاريري                         |      |
| کلمه عبور:                         |      |
| كلمه عبور                          |      |
| 🗋 مرا به خاطر بسپار                | ورود |
| ئبت نام يا تنظيم رمز   فراموشي رمز |      |

مشتری،مشخصات کاربری خود را ثبت و وارد پنل کاربری می شوند،در میز کار مشتری آیتم های مختلفی در دسترسی می باشد.در ضمن مشتری در پنل کاربری خود و در قسمت پروفایل می تواند برخی از اطلاعات شخصی خود را تصحیح نماید.

| nuvin- 505               | 24       |                          | الي الع<br>الرومي    | لوول شدو                            | یک تون                 | 新士<br>200                         | 0                                     |                     |
|--------------------------|----------|--------------------------|----------------------|-------------------------------------|------------------------|-----------------------------------|---------------------------------------|---------------------|
|                          |          |                          |                      |                                     |                        |                                   |                                       | 🚻 پنل کاربری        |
|                          |          | در دور این اصل خواند شد. | لوليه الدام والبت با | المت تام نعايد ، موالا أيت تام      |                        | تصاصی<br>از ماند درایه بنشانه قان | اطلاعیه های اخ<br>هماره ۲۲ ودنوه سندر |                     |
| مايات وكد                | 1        | 🖨 مىليات يرداخت          |                      | ا مايات پرداخت                      |                        | 🔮 مىليات قرارداد ھا               |                                       | لا مايات دري        |
| ویه چک برگشتی 🌄<br>بریمه | تس<br>وج | واريز مراحل              | <b>1</b>             | واريز وجوه                          |                        | مديريت قراردادها                  | A                                     |                     |
|                          |          | 24                       |                      | الله ويكتبونه                       | Jona                   | dan serie (                       | -                                     | 💲 مارات پرتاه       |
|                          |          |                          |                      | ئبت درخواست<br>مشتری                | 1                      | انتخاب نمایندگی<br>بیمه گر        | يبه 🤷                                 | مايه الثفاوت ب      |
|                          |          |                          |                      | ماریق موارد بالا الدام تمارید.<br>ا | إيارة فود من توانية ال | اریدهای لینترنتی با تکمیل وجه از  | i Ganig Ciriliel sont                 | مشتری گرانی برای مذ |

شکل (3)

| شەرە مەنىرى:<br>ھەتىتەرىيە |
|----------------------------|
| 450500                     |
|                            |
| عواشا                      |
| granditate                 |
| شفل:                       |
| التغاب شغل                 |
|                            |
| u O 4 🖷 🖷                  |
|                            |
|                            |
|                            |
|                            |
| نشاني:                     |
| encologia antinen          |
|                            |
|                            |
|                            |
| 1                          |
| with standards             |
|                            |
|                            |
|                            |
|                            |
|                            |
|                            |

شکل (4)

تنظيم رمز

مشتریانی که در سایت فروش ثبت نام ننموده اند ولی پیشتر اطلاعات آنها در سایت فروش اینترنتی موجود می باشد، با کلیک بر روی لینک <u>"ثبت نام /تنظیم رمز"</u> میتوانند کد ملی خود را وارد و جستجو نمایند.

| مايندگي کد مورد نظر نمايندگي مي باشد |
|--------------------------------------|
| مشخصات کاربر                         |
| نام کاربري :                         |
| عام کاریری                           |
| كلمه عبور:                           |
| کلمه عبور                            |
| □ مرا به خاطر بسپار                  |
| ثبت نام يا تنظيم رمز فراموشي رمز     |

شكل(5)

| مستجو بر اساس کد ملی |
|----------------------|
| د ملی                |
| **164646             |
|                      |
| 🔍 جستجو              |
|                      |

شکل **(6)** 

در صورتی که شماره موبایلی که نمایش داده می شود متعلق به مشتری باشد، گزینه (متعلق به من است) را کلیک و کد ارسالی به همان شماره موبایل مشتری که تایید شده ارسال میشود و بعد از تایید کد ارسالی، مشتری میتواند کلمه عبور جدید و سوالات مطرح شده را (غذای مورد علاقه ؟ و کشور مورد علاقه ؟ و... ) وارد و ثبت نماید.

|    |                                     | تاییده شماره موبایل           |
|----|-------------------------------------|-------------------------------|
| يد | تعلق به شماست لطفا آن را تایید نمای | اگر شماره '۹۱۲***۹۱۲؛ م       |
|    | گردد)                               | (در صورت تاييد پيامك ارسال مي |
|    | متعلق به من نیست                    | متعلق به من است               |
|    | شکل (7)                             |                               |
|    |                                     |                               |
|    |                                     | 🝳 تاييد شماره تلفن            |
|    |                                     | کد ارسالي را وارد نماييد      |
|    |                                     | کد ارسالی<br>۲۵۴۵۶۶۸۲         |
|    |                                     | تاييد كد                      |
|    |                                     |                               |

|   | ware &            | المی<br>مید سد | esalviteit ikroir sięs | میر بودود ، بعد ندوند<br>    |               |                                                                          | 04527to                                                                                                    |
|---|-------------------|----------------|------------------------|------------------------------|---------------|--------------------------------------------------------------------------|----------------------------------------------------------------------------------------------------|
|   |                   |                |                        |                              |               |                                                                          | <b>پ</b> کلمه مور جدید                                                                                                    |
|   |                   |                |                        |                              |               | راغر باشد<br>رید مرف انگلیسی بزرگ باشد<br>ریاد مدر باشر<br>منبر نمی باشد | للبه عبر مي بايست ساقل ۸ کار<br>کلمه عبر مي بايست شامل مدام<br>للمه جور مي بايست شامل جراغ<br>در گلمه عبير ورو: حروف قارسي ه |
|   |                   |                |                        |                              | نكرار البواغي | 6                                                                        | كلبه فرورز                                                                                                    |
|   |                   |                |                        |                              |               |                                                                          | ++++++                                                                                                    |
|   | while tops citype |                | white your prior       |                              | فالرجور بالله |                                                                          | alite age (S),                                                                                                    |
| * | قير               | •              | الدل                   | *3                           |               | •                                                                        | الروز                                                                                                    |
|   |                   |                |                        | در حال بررمی اطلاعات شما ۱۹۹ |               |                                                                          | 6.4                                                                                                    |

شکل (**9**)

در غیر این صورت،اگر شماره موبایل مختص مشتری نباشد،گزینه (متعلق به من نیست) را کلیک و به نمایندگی برای اصلاح شماره موبایل مراجعه می نماید.

|                                   | تاييده شماره موبايل |
|-----------------------------------|---------------------|
| ات لطفا به نمایندگی مراجعه نمایید | برای اصلاح اطلاعا   |
|                                   | بستن                |
| ( <b>)</b>                        |                     |

شکل (10)

2) ایجاد کاربری

برای مشتریانی که اطلاعات شخصی آنها در سیستم فروش ایران خودرو ثبت نمی باشد،در فرم ورود کاربر، لینک <u>"ثبت نام /تنظیم رمز"</u> را کلیک، وکد ملی خود را وارد و پس از جستجو وارد صفحه تکمیل اطلاعات شخصی شده و فیلدهای ستاره دار را تکمیل می نمایند(همراه با رعایت کردن فونت نوشتاری)

در قسمت انتهایی فرم،ابتدا پس از کلیک رود دکمه درخواست کد،کدی برای شماره موبایل وارد شده ارسال و پس از وارد نمودن کد ارسالی صحیح در قسمت مورد نظر و تایید، اطلاعات شخصی را ثبت می گردد.

نهایتا پس از ثبت موفق اطلاعات، مشتری میتواند از فرم <mark>"ورود کاربر"</mark> نسبت به ورود به سایت با نام کاربری (کدملی) و کلمه عبور ثبت شده اقدام نماید.

| نمايندکي کد مورد نظر نمايندکي مي باشد |      |
|---------------------------------------|------|
| مشخصات كاربر                          |      |
| نام کاربري :                          |      |
| يابم كاربري                           |      |
| کلمه عبور:                            |      |
| كلسه ميور                             |      |
| 🗖 مرا به خاطر بسیار                   |      |
|                                       | ورود |
| تبت نام با تنظیم رمز 🛛 فراموشی رمز    |      |

شكل(11)

| جستجو بر اسا<br>کد ملی * ورود کد<br>کد ملی<br>۹. جستجو                                                                                                    | ں کد ملی<br>ی الزامیست                                                                                                    |             |                                                |  |
|----------------------------------------------------------------------------------------------------|----------------------------------------------------------------------------------------------------|-------------|------------------------------------------------|--|
|                                                                                                    | ش                                                                                                    | ر (12)      |                                                |  |
| دنداسی (افتانانان شور را حفظ به فلرسی وقرد تبالی<br>مرکعت مقرر انزائر نقد<br>مرکعت انداز حقق مرد آنایس درک باند<br>مرکعت انداز حقق بان مدر انزائیس درک باند<br>در مدر انداز آندر حقق بین اند |                                                                                                    |             |                                                |  |
| gen anne gene estat (1993)                                                                                                    | الأرار اللح مدين                                                                                                    |             | - Martine Ball Spinster                        |  |
|                                                                                                    |                                                                                                    |             | ulle-                                          |  |
| 18                                                                                                    | and the second second s |             | <b>برور ورور ورور ورور ورور ورور ورور ورور</b> |  |
|                                                                                                    | بستمر<br>ح بن ذاباته                                                                                                    |             | يون<br>مەلتى بولنى                             |  |
| (Brainer)                                                                                                    | ales (                                                                                                    | augitat ) 🖾 | _0_0 e                                         |  |
| سېب<br>د هم الآ د                                                                                                    | 59                                                                                                    |             |                                                |  |
| للاغات البرس                                                                                                    |                                                                                                    |             |                                                |  |
|                                                                                                    | and the second second s |             | يديني                                          |  |
|                                                                                                    | -74                                                                                                    |             |                                                |  |
| 1                                                                                                    |                                                                                                    |             |                                                |  |
| يندن مدين<br>ريب                                                                                                    | يىتى تىلۇد (                                                                                                    |             | ىت                                             |  |
|                                                                                                    | -                                                                                                    |             | dradads/v@gmail.com                            |  |
| واللث العديقي                                                                                                    | V51257011                                                                                                    |             |                                                |  |
| -40                                                                                                    | الله موتد                                                                                                    |             | the second                                     |  |
| ala                                                                                                    | U                                                                                                    |             |                                                |  |
|                                                                                                    |                                                                                                    |             |                                                |  |
| e ug                                                                                                    |                                                                                                    |             |                                                |  |
|                                                                                                    |                                                                                                    |             |                                                |  |
|                                                                                                    | - 2 car                                                                                                    |             |                                                |  |
| 1                                                                                                    |                                                                                                    |             |                                                |  |
| ,<br>,                                                                                                    |                                                                                                    |             |                                                |  |

شکل (13)

## فراموشی رمز

مشتریانی که کلمه عبور خود را فراموش نموده اند،در فرم <u>"ورود کاربر"</u> لینک <u>"فراموشی رمز"</u> را کلیک و و کد ملی خود را وارد می نمایند.اگر شماره موبایل نمایش داده متعلق به مشتری بود گزینه (متعلق به من است) را کلیک و کد ارسالی به همان شماره موبایل مشتری ارسال شده و بعد از تایید کد ارسالی مشتری می تواند کلمه عبور جدید را ثبت نماید.

| مشخصات کاربر                     |      |
|----------------------------------|------|
| نام کاربري :                     |      |
| نام كاريري                       |      |
| کلمه عبور:                       |      |
| كلمه عبور                        |      |
| 🗖 مرا به خاطر بسپار              |      |
| شت نام با تنظیم بمرا فراموشی بمز | ورود |

## شکل(14)

| (در              |
|------------------|
| (در<br>م         |
| ٥                |
|                  |
| Q                |
| کد ارد           |
| کد ارسا<br>۲۶۶۸۴ |
| تاييد            |
|                  |

شکل (16)

| Margaret Margaret A 2017 Margaret                                                        |                    |
|------------------------------------------------------------------------------------------|--------------------|
| کلمه عبور مي پايست خدش ،، کار در پايند<br>کلمه عبور مي پايست شاما ، حداقا ، بك حاف انگلد |                    |
| کلمه عبور می بایست شامل حداقل یك عرد باشد                                                |                    |
| در كلمه عبور ورود حروف فارسي مقدور تمي باشد                                              |                    |
| کلمه عبور: *                                                                             | تكرار كلمه عبور: * |
| کلمه عبور                                                                                | تكرار كلمه عنور    |
|                                                                                          |                    |

در غیر این صورت،اگر شماره موبایل متعلق به مشتری نباشد،گزینه (متعلق به من نیست) را کلیک و پس از پاسخ به سوالات اشاره شده( غذای مورد علاقه ؟ و کشور مورد علاقه ؟ و... )در مرحله بعد شماره موبایل صحیح خود را وارد و ثبت می نمایند و بعد از ثبت موبایل جدید،کد ارسالی جدید را تایید و کلمه عبور جدید را برای خود ثبت کند.

|          |                                                   |                       | موبایل                                    | تاييده شماره                                                       |                                                                                                    |  |  |  |
|----------|---------------------------------------------------|-----------------------|-------------------------------------------|--------------------------------------------------------------------|----------------------------------------------------------------------------------------------------|--|--|--|
|          | را تایید نمایید                                   | به شماست لطفا آن      | ۰۹۱۲***۸۵۴۳ متعلق                         | اگر شماره                                                          |                                                                                                    |  |  |  |
|          |                                                   | (در صورت تايي         |                                           |                                                                    |                                                                                                    |  |  |  |
|          | مىت                                               | متعلق به من نی        | ن است                                     | متعلق به م                                                         |                                                                                                    |  |  |  |
|          | شکل (18)                                          |                       |                                           |                                                                    |                                                                                                    |  |  |  |
|          | WAN BUD AT AN AN AN AN AN AN AN AN AN AN AN AN AN | esaletes:licolir taya | )<br>من المراجع وهذ المراجع<br>من المراجع |                                                                    |                                                                                                    |  |  |  |
|          |                                                   |                       |                                           |                                                                    | Q کلمه عبور جدید                                                                                                    |  |  |  |
|          |                                                   |                       |                                           | کر باشد<br>بند مرف انگیسی ورگ باشد<br>بند عبد باشد<br>دور نبی باشد | لله عبر بي بايست حاقل 4 لارًا<br>لله عبر بي بايست شامل حاقل<br>لله عبر بي بايست شامل جرائل<br>بر كله عبر برود حزوك قارسي ط |  |  |  |
|          |                                                   |                       |                                           | ul (La                                                             | للمعيور                                                                                                    |  |  |  |
|          |                                                   |                       |                                           | 144444                                                             |                                                                                                    |  |  |  |
|          | with applying the                                 | للثور ميرز غلاله      | بإله                                      | الداني بور:                                                        | بك مورد علاله                                                                                                    |  |  |  |
| <u>.</u> |                                                   | • لى                  |                                           | -44 ·                                                              | - Inc.                                                                                                    |  |  |  |
|          |                                                   |                       | در حال بررسي اطلابات شيا ۱۱۱              |                                                                    | -                                                                                                    |  |  |  |

شکل (**19**)